# Wireless Communication for MC6 family calibrators

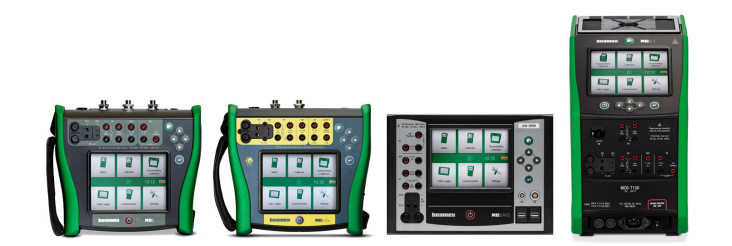

#### Quick-Reference Guide

| © Beamex 2024      |                        |
|--------------------|------------------------|
| Beamex Oy Ab       |                        |
| Ristisuonraitti 10 |                        |
| FIN-68600 Pietars  | aari                   |
| Finland            |                        |
| Tel:               | +358-10-5505000        |
| E-mail:            | sales@beamex.com       |
|                    | service@beamex.com     |
| Website:           | https://www.beamex.com |

Wireless Communication for MC6 family calibrators/ Version 1.1

#### **Table of Contents**

| Introduction                                                                                       | 3              |
|----------------------------------------------------------------------------------------------------|----------------|
| Safety and connection security                                                                     | 4              |
| Requirements                                                                                       | 5              |
| Enable communication between an MC6 family calibrator and<br>a Client device<br>Information window | <b> 6</b><br>9 |
| Troubleshooting                                                                                    | 11             |

### Introduction

Wireless Communication feature enables Bluetooth data transfer between an MC6 family calibrator and Beamex CMX or LOGiCAL Calibration Management Software. This feature eliminates the need for USB cables, simplifying the communication.

The Wireless Communication option is delivered with a Bluetooth adapter and requires installing a software. Connect the adapter to the calibrator's USB port, enable Bluetooth communication in the calibrator's settings and pair it with a PC. Data can then be transferred between the calibrator and Beamex Sync application, CMX's Send/Receive window or CWSI client. For more information see chapter Enable communication between an MC6 family calibrator and a Client device.

Detailed system requirements can be found in chapter Requirements.

# Safety and connection security

Beamex wireless communication utilizes Bluetooth Low Energy (BLE) technology. We ensure security through authenticated pairing and encrypted connections, employing 128-bit AES encryption. This approach corresponds to Security Mode 1, Level 3, providing robust protection.

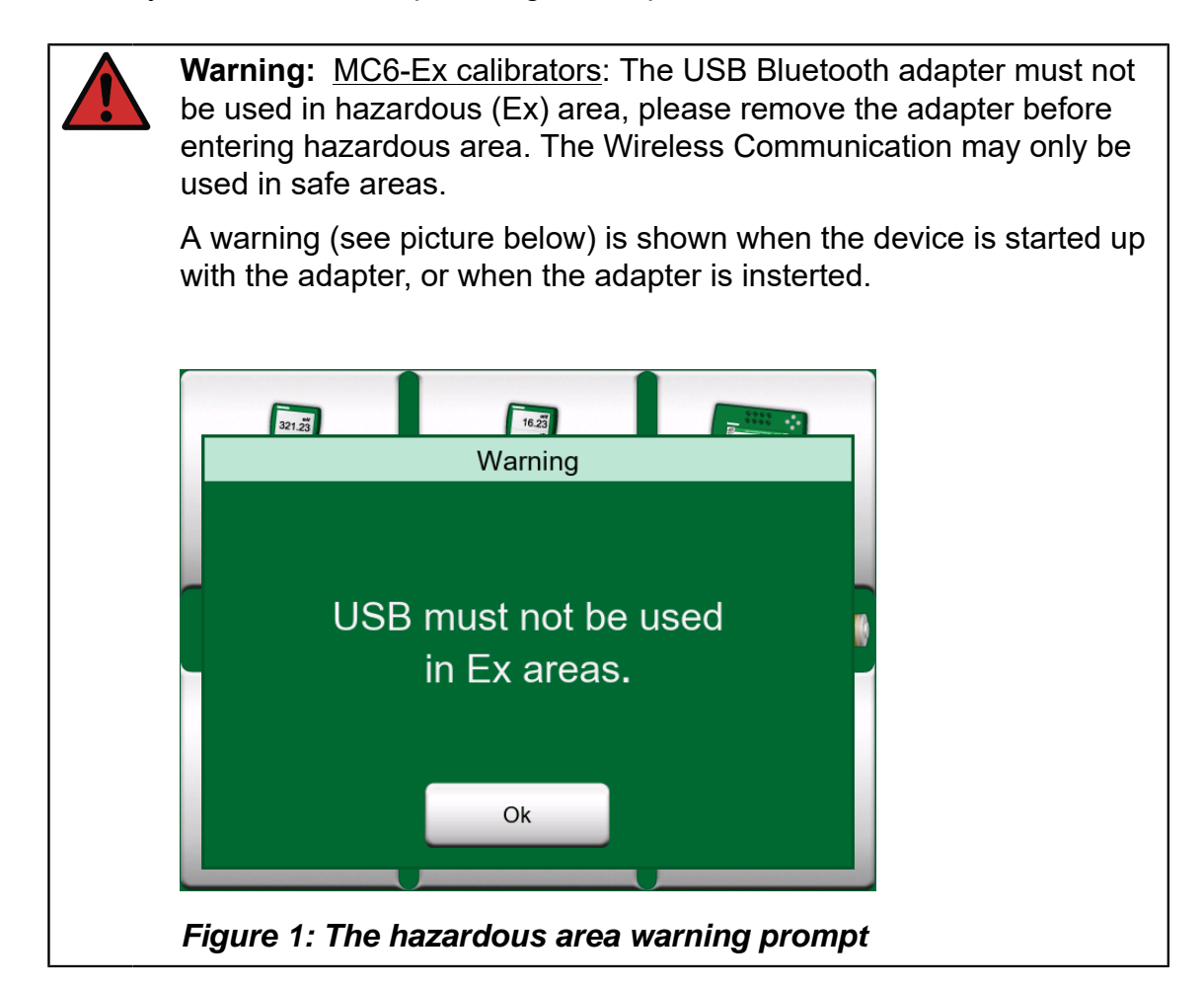

# Requirements

For Wireless Communication to function the following criteria must be fulfilled:

- MC6 family calibrator (MC6, MC6-WS, MC6-Ex or MC6-T) with firmware version 4.50 or later and Wireless Communication option installed on the calibrator
  - <u>MC6, MC6-WS and MC6-T calibrators</u>: updated GEN2 mainboard with IN module's serial number 30 000 or higher (to check the IN module's serial number go to Home View > Settings > About and see the second page, Installed Modules, IN).
- USB Bluetooth adapter provided by Beamex

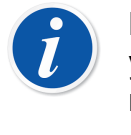

**Note:** If Beamex provided Bluetooth adapter is not approved in your country, a locally sourced Micro Bluetooth adapter (max. 8 mm / 0.315" height) can be used.

<u>Requirements for the adapter:</u> Bluetooth Low Energy and at least Bluetooth 4.2 support.

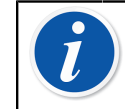

**Note:** It is recommended to use adapters from known manufacturers with all required approvals like CE/UKCA.

• Computer or Smart device with Bluetooth Low Energy and at least Bluetooth 4.2 support, from this point onwards referred to as Client device.

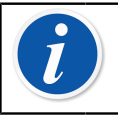

**Note:** <u>CMX Calibration Management Software</u>: Bluetooth is supported in version 2.15.1 or later.

**Note:** <u>MC6 calibrators</u>: an updated connector cover is needed. To replace it, pull the old cover out with circular movements and then push the new cover in. Based on parts tolerances, in some cases you may need to use pliers in order to push the new connector cover in.

# Enable communication between an MC6 family calibrator and a Client device

To enable Wireless Communication between an MC6 family calibrator and a Client device, they need to be paired first. Follow the steps below to pair your MC6 family calibrator with the Client device:

- 1. Plug the USB Bluetooth adapter to your MC6 family calibrator.
- Go to Home View > Settings > Wireless. Wireless button should be visible and accessible on the second page of Settings. If it is not visible, check the Troubleshooting chapter.

| Settings          |                           | X   |
|-------------------|---------------------------|-----|
| Maintenance       | Documenting Calibrator    |     |
| HART              | FOUNDATION Fieldbus<br>H1 |     |
| Profibus PA       | Wireless                  |     |
| Temperature Block |                           |     |
|                   |                           | 2/2 |

3. Switch the Bluetooth On.

| The Wireless           | X        |
|------------------------|----------|
| Bluetooth              |          |
| Off On                 | <b>i</b> |
| Device Name            |          |
| MC6-T150: 651341 OWNER | J        |
| Connection Status      |          |
| Disconnected           |          |
|                        |          |
|                        |          |
|                        |          |

4. Search for available Bluetooth devices on the Client device.

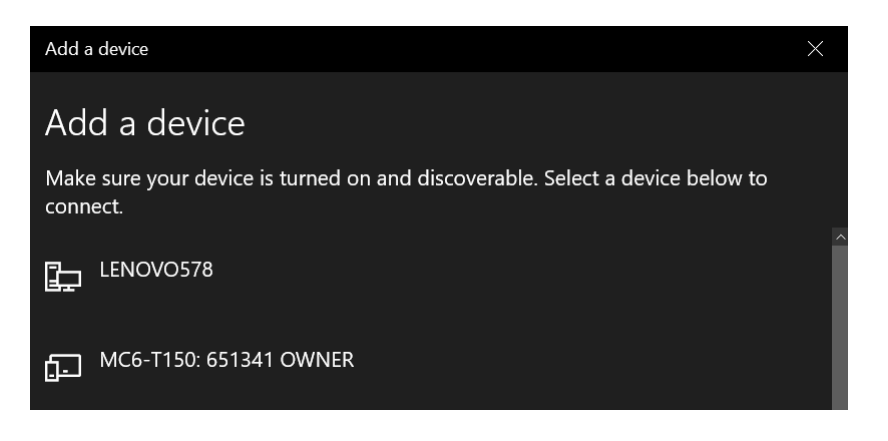

| 1 |  |
|---|--|
|   |  |

**Note:** <u>Windows 11 devices</u>: Select the **Advanced** mode in **Device Settings > Bluetooth devices discovery**.

| Device settings                                                                                                    |                  |  |
|----------------------------------------------------------------------------------------------------|------------------|--|
| Show notifications to connect using Swift Pair<br>Connect to supported Bluetooth devices quickly when they're close by and in pairing mode                                     | On               |  |
| Download over metered connections<br>Device software (drivers, info, and apps) for new devices will download when you're on metered internet connections—data charges may appl | <sub>y</sub> Off |  |
| Bluetooth devices discovery<br>When adding a Bluetooth device, Default lets you connect common accessories—choose Advanced to see all types of devices                         | Advanced         |  |

5. Select your MC6 family calibrator.

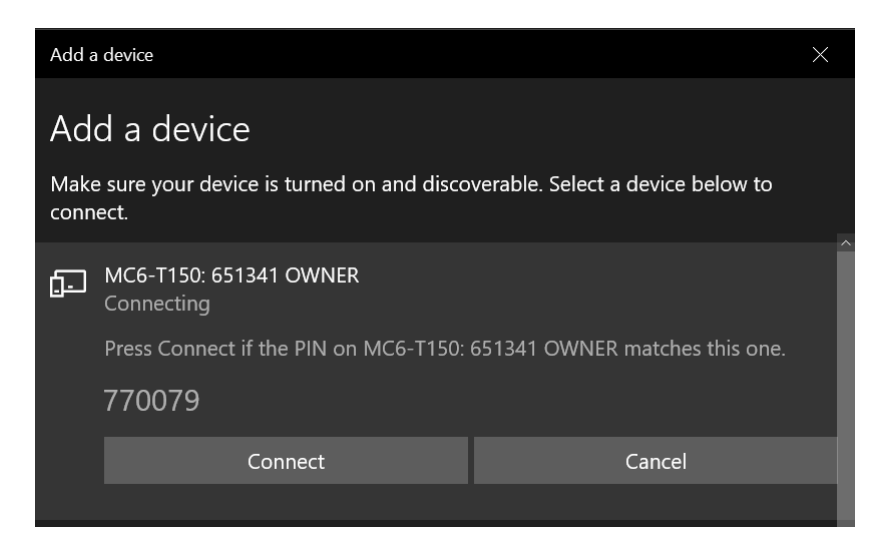

**6.** Check that the passcode on both MC6 family calibrator and the Client device matches and press Connect/Pair.

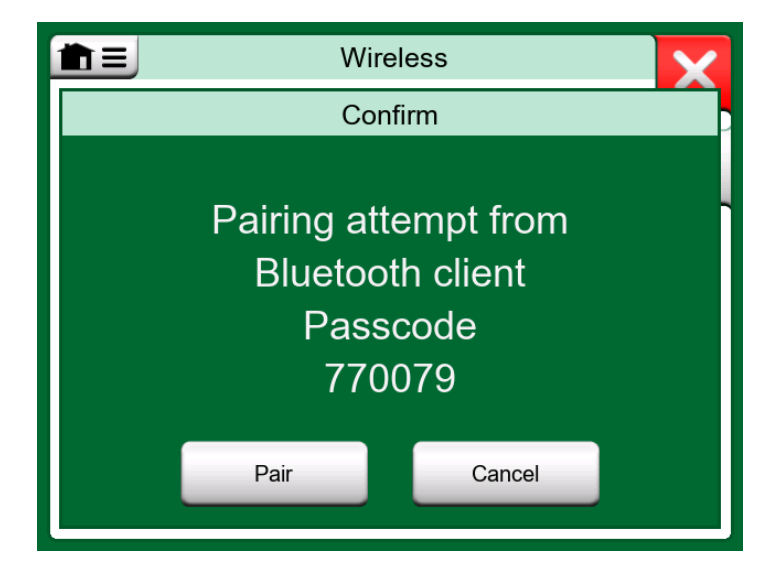

7. After successful pairing, your MC6 family calibrator can be found in Beamex Calibration Management Software. See the example below (CMX Calibration Management Software).

| 🖶 Beamex CMX Professional                                                       |                                                  |
|---------------------------------------------------------------------------------|--------------------------------------------------|
| File Database View Calibration Documents Tool:                                  | ols Window Help                                  |
| Wizard         Properties         Devices         Position Sets         Devices | Device Sets Calibration Documents                |
| Positions Plant Structure                                                       | 🛛 📲 Send to Calibrator                           |
| · · ·                                                                           | Protocol Bluetooth V Manufacturer Beamex Dy Ab V |
| All positions                                                                   | Port Calibrator MC6 : 609257 V                   |
| Kat All positions (1)<br>È- ≝ mV GENERATION                                     | Position ID - Name Status                        |
|                                                                                 | Send Close                                       |

#### **Information window**

Wireless Communication Information window can be accessed by pressing the Info button (see the picture below).

| <b>1</b> =             | Wireless |  |
|------------------------|----------|--|
| Bluetooth              |          |  |
| Off                    | On fi    |  |
| Device Name            |          |  |
| MC6-T150: 651341 OWNER |          |  |
| Connection Status      |          |  |
| Connected - Paired     |          |  |
| ·                      |          |  |
|                        |          |  |
|                        |          |  |

Figure 2: Wireless window, Info button highlighted

Information window shows the main parameters of the connection e.g. host's and client's MAC address and name. For detailed description and example of the parameters see the picture and the explanation table below.

| Information                                                                                                    |                                                                                                    |   |
|----------------------------------------------------------------------------------------------------|----------------------------------------------------------------------------------------------------|---|
| Info<br>Address<br>Device Name<br>Connection Status<br>Client Name<br>Client Address<br>Received Signal Strength<br>Transmit Power Level | ormation<br>C8:7F:54:35:E6:BC<br>MC6-T150: 651341 OWNER<br>Connected - Paired<br>JIT15P<br>8C:1D:96:D4:17:4F<br>-46 dBm<br>0 dBm | × |
|                                                                                                    |                                                                                                    |   |

Figure 3: An example of Information window

| Address                     | MAC address of the host device                                                                                                    |
|-----------------------------|----------------------------------------------------------------------------------------------------|
| Device Name                 | Name of the host device in following format: " <i>Device model: Serial number Owner</i> "                                                                                                    |
| Connection Status           | Connection Status as follows:                                                                                                    |
|                             | <ul> <li>Disconnected: the devices are not connected</li> <li>Connected - Not Paired: the devices are connected but not paired</li> <li>Connected - Paired: the devices are connected and successfully paired</li> </ul> |
| Client Name                 | Name of the client device                                                                                                    |
| Client Address              | MAC address of the client device                                                                                                    |
| Received Signal<br>Strength | Strength of received radio signal                                                                                                    |
| Transmit Power Level        | Level of transmit power that is automatically controlled by the Bluetooth protocol                                                                                                    |

#### Table 1: Information window - parameters and their description

# Troubleshooting

| No Wireless button visible in the second page of Settings.                                  |                                                                                   |  |
|---------------------------------------------------------------------------------------------|-----------------------------------------------------------------------------------|--|
| POSSIBLE REASON                                                                             | SOLUTION                                                                          |  |
| MC6 family calibrator's firmware is not 4.50 or later.                                      | Update the firmware. The latest firmware is available at https://www.beamex.com/. |  |
| MC6 family calibrator has the first generation mainboard (IN Module serial number <30 000). | Contact Beamex Sales for an upgrade.                                              |  |

| Wireless button is greyed out.                        |                                                                                          |  |
|-------------------------------------------------------|------------------------------------------------------------------------------------------|--|
| POSSIBLE REASON                                       | SOLUTION                                                                                 |  |
| Wireless Communication option has not been installed. | Contact Beamex Sales for an upgrade.                                                     |  |
| No compatible Bluetooth adapter present.              | Check that the adapter fulfills the requirements or insert a Beamex recommended adapter. |  |

| It is not possible to pair or make the connection.                                |                                                                                                    |  |
|-----------------------------------------------------------------------------------|----------------------------------------------------------------------------------------------------|--|
| POSSIBLE REASON                                                                   | SOLUTION                                                                                                    |  |
| USB Bluetooth adapter was swapped<br>between different MC6 family<br>calibrators. | Unpair the USB Bluetooth adapter<br>from both MC6 family calibrator<br>and the Client device to make new<br>pairing possible. For an MC6 family<br>calibrator, unpairing is possible only<br>when Bluetooth is on. |  |

| MC6 is not advertising or the wireless connection process is not running correctly. |                                                                  |  |
|-------------------------------------------------------------------------------------|------------------------------------------------------------------|--|
| POSSIBLE REASON                                                                     | SOLUTION                                                         |  |
|                                                                                     | Turn the Bluetooth off and back on to possibly resolve the issue |  |

| Connection is lost.                                             |                                                                                                    |
|-----------------------------------------------------------------|----------------------------------------------------------------------------------------------------|
| POSSIBLE REASON                                                 | SOLUTION                                                                                                    |
| Noisy environment                                               | Try changing the Connection to<br>Maximum Range (see picture<br>below). It has lower speed, but better<br>coverage. |
| Great distance between Client device and MC6 family calibrator. |                                                                                                    |

|                    | eless          | X |
|--------------------|----------------|---|
| Unpair All Devices | On             | A |
| Connection         | ✓Maximum Speed |   |
| Connection Status  | Maximum Range  |   |
| Disconnected       |                |   |
|                    |                |   |
|                    |                |   |

Figure 4: Connection, Maximum Range